24.11.2022-webinář k závěrečné zprávě

# KA121-VET Výzva 2021

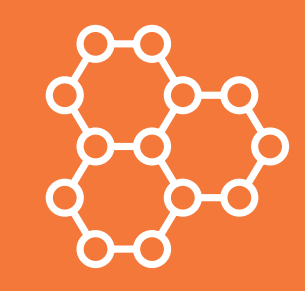

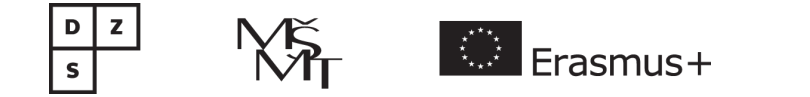

#### **Program:**

# 14:00 – 15:00 Beneficiary Module, zprávy účastníků, přílohy ZZ, OLS, atd. Dotazy.

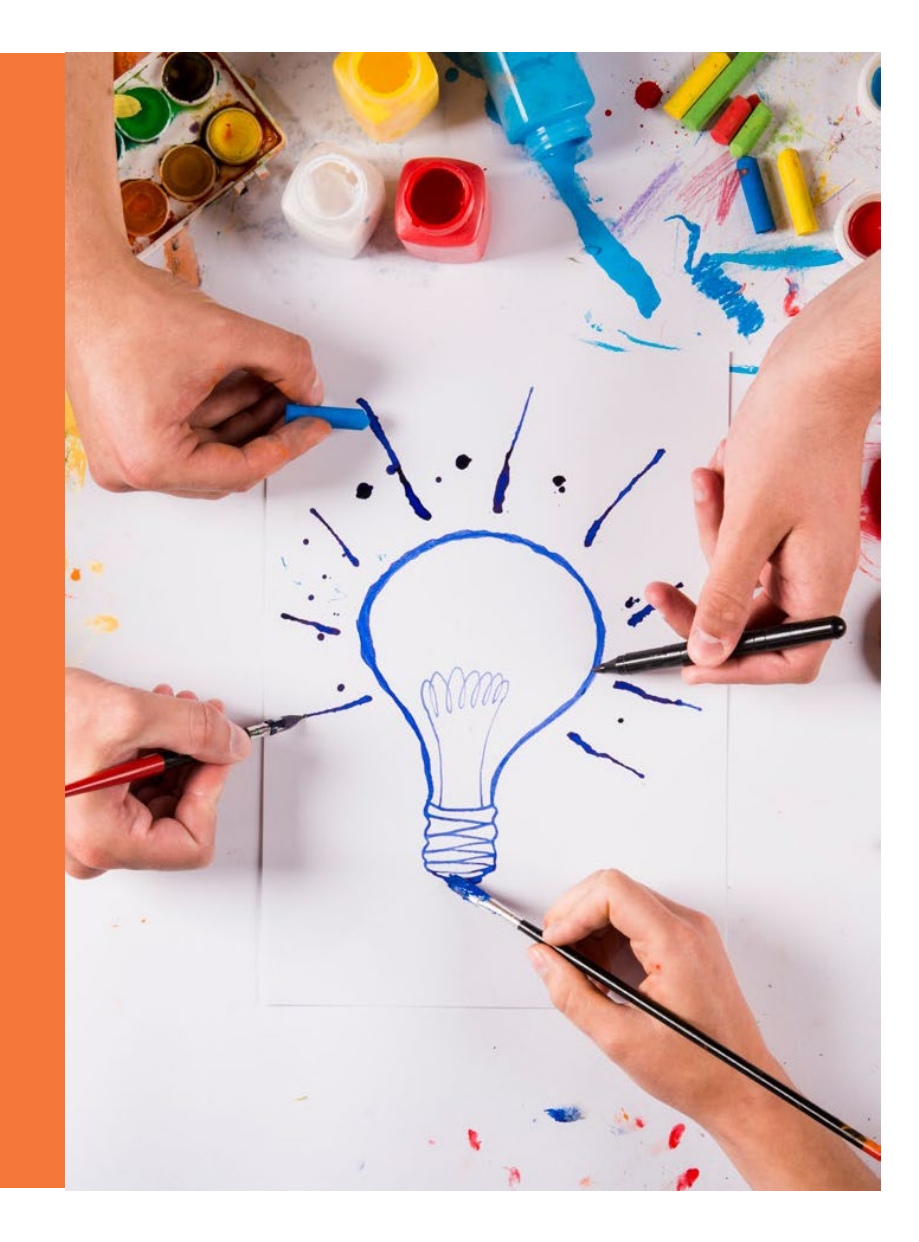

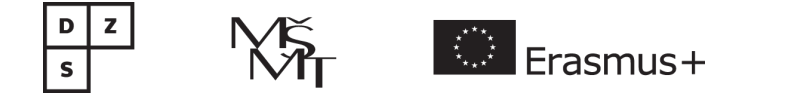

# 1

# Beneficiary Module (BM)

Děkujeme za Vaši trpělivost

při práci v systému.

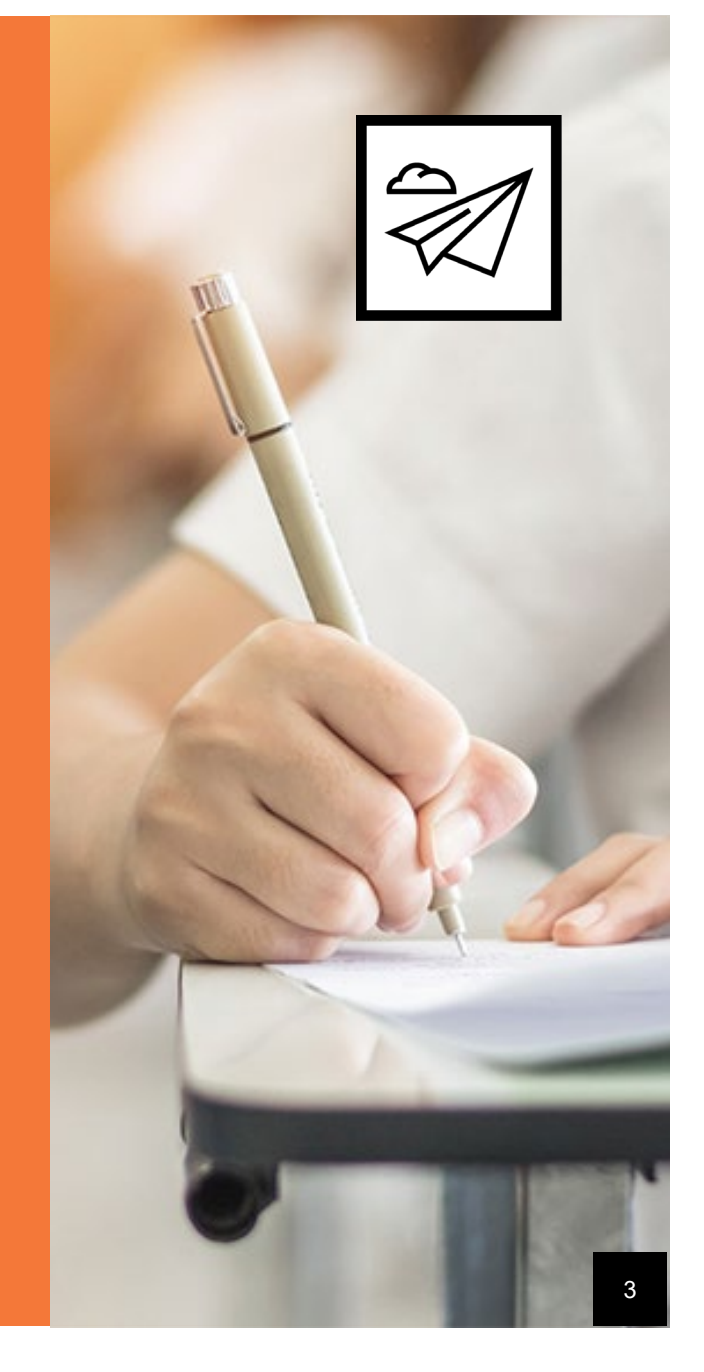

# Co je třeba mít hotovo před vyplňováním ZZ?

#### ORGANIZACE:

- Vyplněné organizace a určit jejich role. Všechny včetně Podpůrných MOBILITY:
- Všechny proběhlé mobility včetně doprovodných osob
- Status Complete (draft = nepůjde odeslat ZZ)
- U každé mobility přiřadit koncový podnik (ne podpůrná organizace)
- Vyplněné Zprávy účastníků
- U každé mobility musí být doplněn certifikát (Europass).

#### BUDGET:

- Hláška "Amount over the maximum allowed", nevadí pro odeslání ZZ.
- International Mobility Activities 20% grantu (pozor chybná grafika)
- V případě chybného výpočtu grantu nahlásit konkrétní chybnou mobilitu

#### FEWER OPPORTUNITIES:

zadat počet - není navázáno na jednotlivou mobilitu.

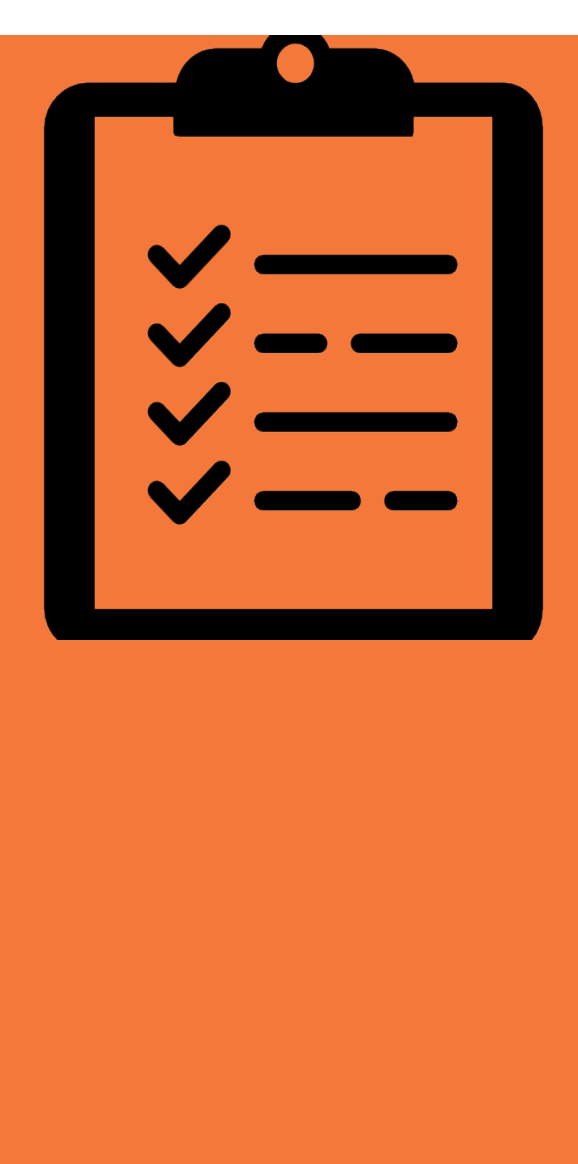

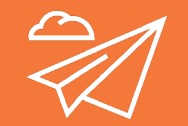

# Výše grantu

vykázaná x přidělená

- Zadávejte údaje o mobilitách dle skutečnosti.
- Je možné, že BM vypočítá grant vyšší než je přidělen v Grantové dohodě.
- Nevadí to. DZS při finanční kontrole výši grantu upraví, aby nepřekročila přidělenou výši.

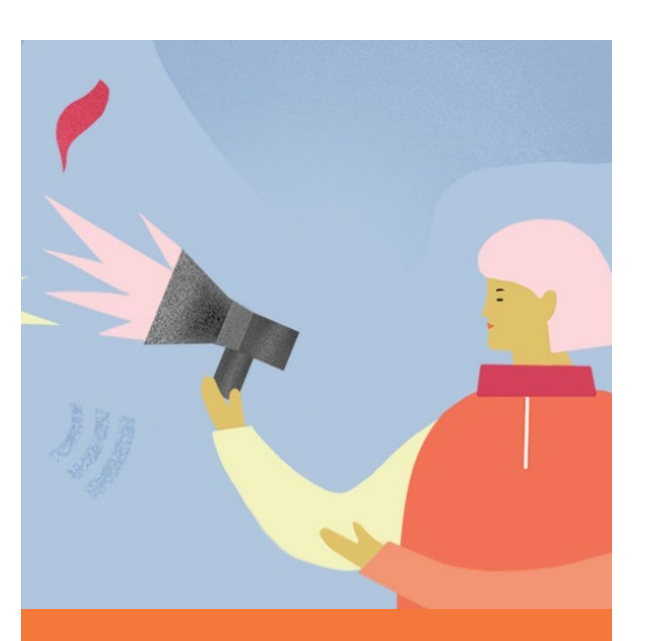

Nelze editovat organizační náklady.

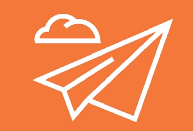

# Zprávy účastníků

Náhradní řešení při technických problémech:

- Účastníci, kteří teprve budou předkládat zprávu: vyplnit online a pdf zprávy si hned po odeslání stáhnout a uložit, ať ji máte k dispozici, pokud by se zpráva nepropsala do BM.
- Zprávy, které se nepropíší do BM, přiložte v pdf do příloh k ZZ.
- Pokud účastníkům nepřijde/nefunguje odkaz na online zprávu ať ji vyplní ve wordu.
- Nepropisují se souhrny ze zpráv v % okomentujte zpětnou vazbu účastníků na základě pdf/ word zpráv a další zpětné vazby, kterou máte od účastníků.

Vzor zprávy účastníka k vyplnění ve wordu ke stažení ZDE: <u>https://www.dzs.cz/media/</u> 4378

# Části Závěrečné zprávy KA121

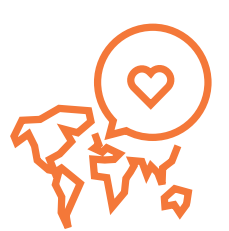

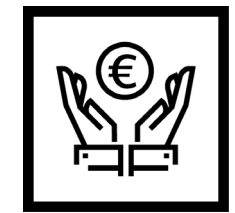

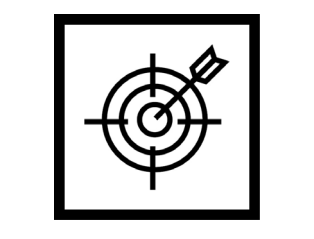

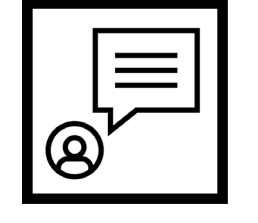

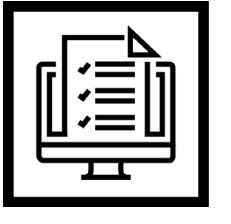

Čerpání grantu

Splnění targetů

Komentář ke zprávám účastníků Přílohy

# Otázky v závěrečné zprávě

- "Please explain why you were not able to use the entire awarded grant." Je potřeba okomentovat pokud nedočerpáno.
- "With reference to the tables above, which targets did you need to adjust during implementation, and why?"
  Okomentovat Targets a pokud potřebujete, přidat komentář některé z aktivit.
- How were your decisions during implementation guided by your Erasmus Plan?
  Okomentovat jak jsou aktivity napojené na Erasmus Plán.
- "Please explain why some participants in individual staff and learner activities did not submit their participant reports." Musí být okomentováno pokud není 100% submission rate. Pokud jsou zprávy účastníků v příloze, zde napsat vysvětlení.
- "Please provide a justification for lack of participation reports for some of the implemented group activities." Netýká se VET

## Otázky v závěrečné zprávě

Jednotlivé aktivity pod sebou - Participants' feedback part 5: Comments

 Okomentovat zpětnou vazbu účastníků v případě, že podíl pozitivních odpovědí je nižší než 80%, musí být vysvětleno konkrétně.

"Please comment on the participants' feedback summarised in parts 1 to 4 above. You should identify strong and weak points and explain them. In this context, figures indicating less than 80% of positive replies are considered as quite weak results. If there are any figures in this range, make sure to address them in your reply."

 "Would you like to apply for the European Language Label?" Nepovinné zaškrtávací pole. Zaškrtnutím se otevřou otázky k vyplnění přihlášky.

Více na <u>https://www.dzs.cz/program/evropska-jazykova-cena-label</u> Ocenění udílené výjimečným a inovativním projektům v oblasti jazykového vzdělávání. Přihlášku může podat jakákoli vzdělávací instituce.

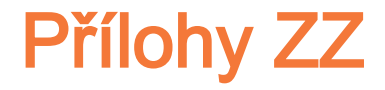

Maximální velikost souboru může být 15 MB a maximální celková velikost může být 100 MB. Maximální počet všech příloh je 100.

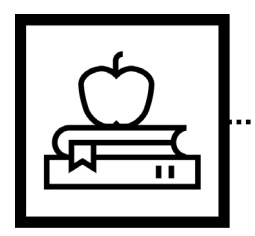

#### Čestné prohlášení

Podepsané statutárním orgánem.

Možno podepsat kvalifikovaným el. podpisem.

#### Vzorek Learning Agreements

(0)

Ke každému typu aktivity alespoň jeden LA. Případně program kurzu.

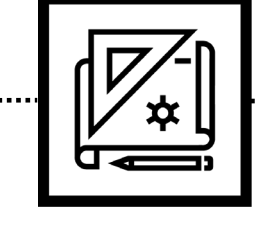

Smlouva s podpůrnou organizací

Pokud jste spolupracovali s podpůrnou organizací je smlouva s ní povinnou přílohou ZZ.

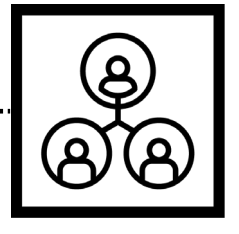

Čestné prohlášení ke green travel, inkluzi, vyšší moci; doklady k reálným nákladům

V případě, že si nárokujete sazbu pro green travel, náklady na inkluzi pro organizaci, náklady na inkluzi pro účastníky a/nebo vyšší moc.

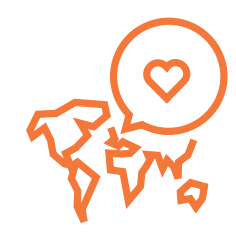

### Jednotkové příspěvky, které si nechcete nárokovat

Green travel, Podpora inkluze pro organizace, nefinancované dny

- Do rozpočtu se automaticky načtou vyšší sazby cestovních nákladů při zvolení ekologického způsobu dopravy.
- Účastníky s omezenými příležitostmi označte, ale automaticky se napočítá příspěvek 100 EUR podpora inkluze pro organizaci.
- Pokud vám grant vystačí na více účastníků/dní, lze zaškrtnout, že pobytové / cestovní náklady nepožadujete (jen v plné výši - nelze zadat jen část nefinancovaného období).

Pokud jste tyto náklady neměli v žádosti nebo jste je nepotřebovali, do komentáře k dané aktivitě uveďte, že si je nenárokujete.

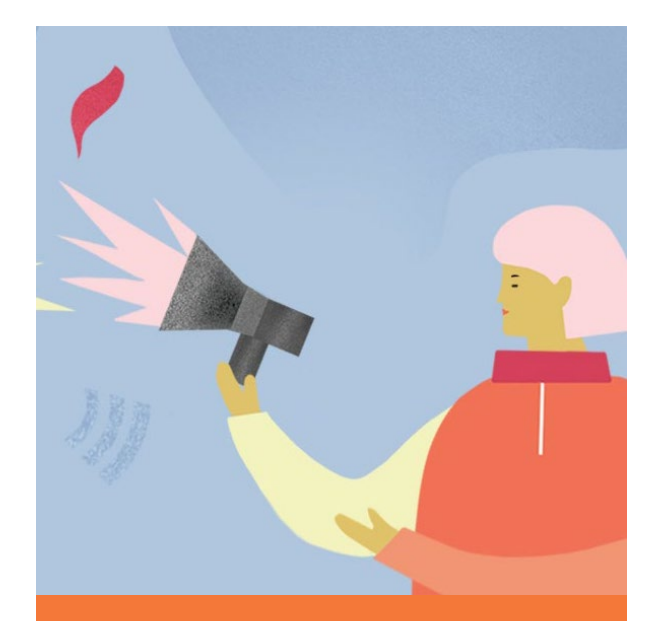

Nelze editovat organizační náklady.

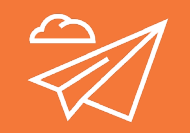

2 Ols

Online Language Support

nime Language Support

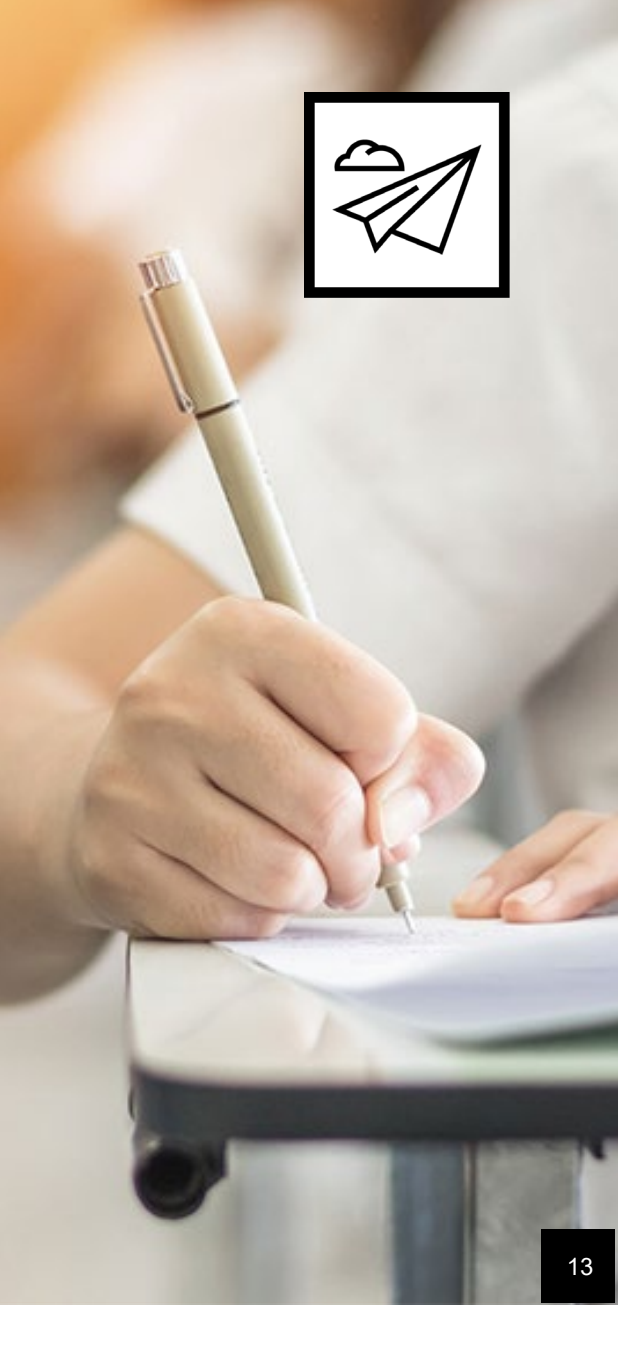

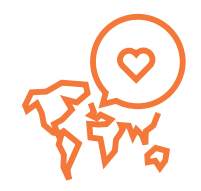

# OLS

Nový systém od 1.7.2022.

Pro všechny žáky bez ohledu na délku mobility.

Pro výzvu 2021 – povinný vstupní test.

Omezená funkčnost – DZS bude posuzovat využití OLS vstřícně.

Pokud je cílem projektu jazyk a měřitelnost pomocí OLS – je povinný i test po návratu. Odkaz na přístup do OLS musí koordinátor zaslat účastníkům mailem: <u>click here to get started</u>.

- Účastník se přihlásí (musí si založit profil pomocí EU login),
- vybere si jazyk (Join Community),
- udělá si test (Placement Test),
- pak může pracovat v kurzu vhodném pro jeho úroveň.

Přístup a propojení pro OLS kontaktní osoby projektu zatím nefunguje, takže neuvidí, co účastníci v kurzu dělají. Kontrolu lze provádět například pomocí přímé komunikace s účastníky a vyžádat si printscreen s výsledkem testu. Testy znalostí se v novém OLS mohou dělat opakovaně dle potřeby, a to v různých jazycích.

Zde je link na časté dotazy související s OLS.

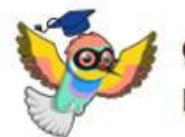

#### CONTENT CURRENTLY VISIBLE FOR LEARNERS

|     |                    |    |    |    |    |                      |            | ×                                |          | IV                                     |        |                                 |
|-----|--------------------|----|----|----|----|----------------------|------------|----------------------------------|----------|----------------------------------------|--------|---------------------------------|
|     | Placement<br>Tests | AI | A2 | B1 | B2 | Forum &<br>Community | Flashcards | Grammar<br>Video Librar<br>A1-B2 | Lesson 0 | 45 min.<br>Interactive<br>Course Pre-/ | 40 VET | Interactive<br>Module<br>Pre-A1 |
| FR  | 0                  | 5h | 3h | 5h | 5h |                      |            | 5h                               | •        |                                        |        | 3h                              |
| EN. |                    | 5h | 3h | 5h | 5h |                      |            | 5h                               |          |                                        | 2      | Зh                              |
| IT  |                    | 5h | 3h | Sh | 5h |                      |            | 5h                               | 2        |                                        |        | Зh                              |
| ES  |                    | 5h | 3h | 5h | 5h |                      |            | 5h                               |          |                                        |        | 3h                              |
| DE  |                    | 5h | Зh | 5h | 5h | 8                    |            | 5h                               |          |                                        |        | Зh                              |
| PT  |                    | 1h |    |    |    |                      |            |                                  | 2        | •                                      |        |                                 |
| PL  |                    | 1h |    |    |    | •                    |            |                                  |          | 2                                      |        |                                 |
| sv  | •                  | 1h |    |    |    |                      |            |                                  |          |                                        |        |                                 |
| NL  |                    | 2h |    |    |    |                      |            |                                  | 2        | 2                                      |        |                                 |
| CS  |                    | 1h |    |    |    |                      | •          |                                  |          | 2                                      |        |                                 |
| BG  |                    |    |    |    |    | •                    |            |                                  |          |                                        |        |                                 |
| DA  |                    |    |    |    |    | •                    |            |                                  | •        | •                                      |        |                                 |
| EL  | •                  |    |    |    |    | •                    |            |                                  |          | •                                      |        |                                 |
| ET  | 2                  |    |    |    |    | •                    | 2          |                                  | •        |                                        |        |                                 |
| FI  |                    |    |    |    |    | •                    |            |                                  |          |                                        |        |                                 |
| HR  |                    |    |    |    |    | •                    |            |                                  |          |                                        |        |                                 |
| HU  |                    |    |    |    |    | 2                    |            |                                  |          |                                        |        |                                 |
| LV  |                    |    |    |    |    | •                    | •          |                                  |          | •                                      |        |                                 |
| LT  |                    |    |    |    |    | •                    | 2          |                                  |          |                                        |        |                                 |
| RO  |                    |    |    |    |    | •                    |            |                                  | •        |                                        |        |                                 |
| SK  |                    |    |    |    |    | •                    | 2          |                                  |          |                                        |        |                                 |
| SL  | 2                  |    |    |    |    | •                    | •          |                                  | 2        | 2                                      |        |                                 |
| GA  |                    |    |    |    |    | •                    |            |                                  |          |                                        |        |                                 |
| MT  | 0                  |    |    |    |    |                      | 2          |                                  |          |                                        |        |                                 |
| IS  |                    |    |    |    |    | •                    |            |                                  |          |                                        |        |                                 |
| МК  | •                  |    |    |    |    |                      |            |                                  |          |                                        |        |                                 |
| NO  |                    |    |    |    |    |                      |            |                                  |          |                                        |        |                                 |
| SR  |                    |    |    |    |    | •                    |            |                                  |          |                                        |        |                                 |
| TR  | 0                  |    |    |    |    | •                    |            |                                  |          |                                        |        |                                 |

# OLS-EU Academy

#### Přehled dostupných jazyků a úrovní

3

# Na co nezapomenout

při dokončování projektu a psaní závěrečné zprávy.

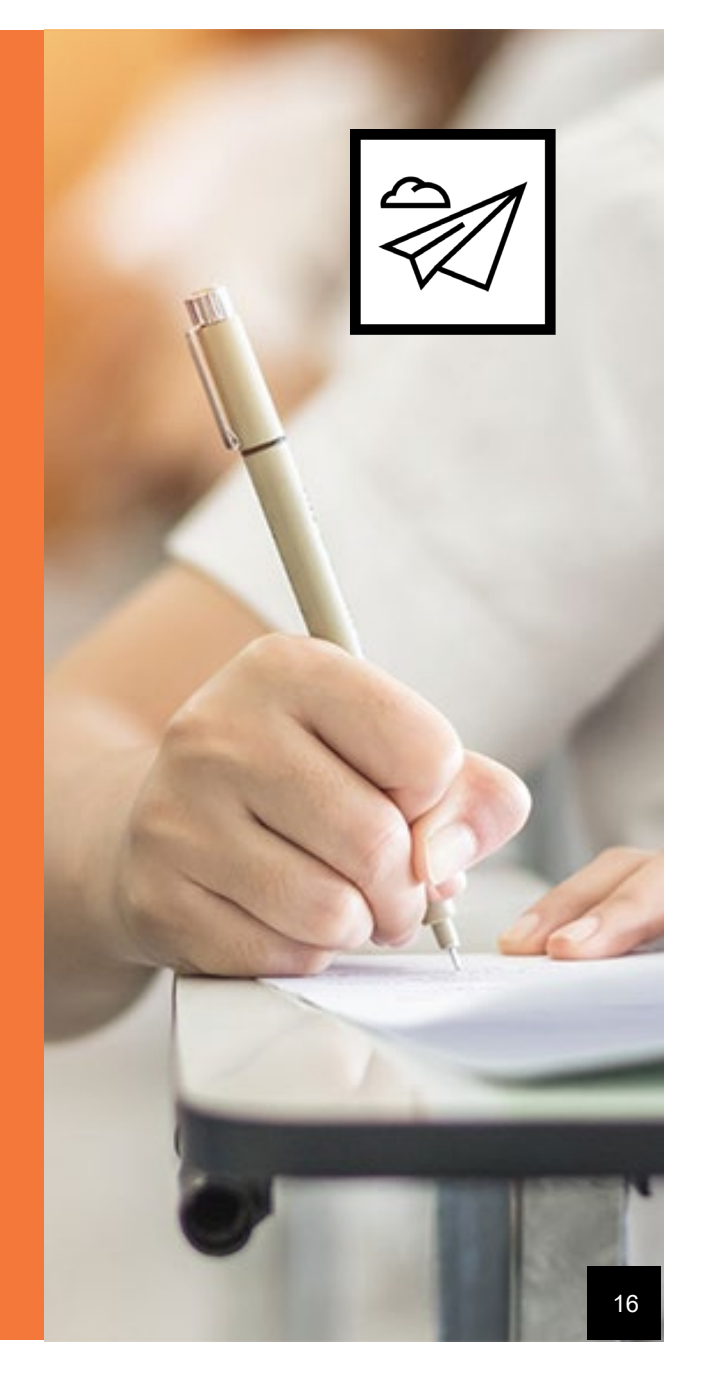

### Termín předložení ZZ

Konec projektového období:

Dle Grantové dohody, článek I.2 Nabytí účinnosti a období plnění dohody.

30. listopadu 2022

Lhůta pro předložení ZZ:

Dle grantové dohody čl. I.4.4 : do 30 kalendářních dní od konce projektového období. Ne před koncem projektu!

Tedy **30. prosince 2022** 

Koncept ZZ je možné v BM vygenerovat již před koncem projektového období.

NENECHÁVEJTE PŘEDLOŽENÍ NA POSLEDNÍ CHVÍLI!!!!!!!!!

## Podpůrné dokumenty

#### Doložení nároku na grantové prostředky

- Dle typu aktivity: Europass Mobilita nebo Potvrzení ke smlouvě o učení nebo jiný dokument splňující požadavky Přílohy III GD, certifikát z kurzu, potvrzení o účasti na soutěži, Vzdělávací program zajištěný pozvaným odborníkem, program přípravné návštěvy, doklad o účasti doprovodné osoby (pro dopr.osobu není závazný formulář).
- Čestné prohlášení o použití ekologicky šetrné dopravy (Green Travel).
- Čestné prohlášení o využití podpory inkluze pro organizaci.
- Dokumenty dokládající využití jednotkového příspěvku na jazykovou přípravu (ErasmusPro).
- Doklad o zápisu do kurzu a faktura za kurzovné.
- Účetní doklady a výpisy z účtu za reálné náklady (podpora inkluze pro účastníky).

viz Příloha III Grantové dohody Finanční a smluvní pravidla.

Originály uschovat ve složce projektu.

# Dokumenty před a po mobilitě

#### Shrnutí

| Aktivity                                                 | Účastnická smlouva –<br>před mobilitou | Smlouva o učení –<br>před mobilitou | Potvrzení o účasti<br>na mobilitě                      | Zpráva účastníka<br><u>(</u> EU <u>Survey</u> ) -<br>po mobilitě |
|----------------------------------------------------------|----------------------------------------|-------------------------------------|--------------------------------------------------------|------------------------------------------------------------------|
| Stínování na pracovišti                                  | Povinná                                | Povinná                             | Potvrzení ke<br>smlouvě o učení /<br>Europass Mobilita | Povinná                                                          |
| Výukové pobyty                                           | Povinná                                | Povinná                             | Potvrzení ke<br>smlouvě o učení /<br>Europass Mobilita | Povinná                                                          |
| Kurzy a odborná školení                                  | Povinná                                | Volitelná*                          | Potvrzení* /<br>Europass Mobilita                      | Povinná                                                          |
| Krátkodobá vzdělávací mobilita<br>žáků                   | Povinná                                | Povinná                             | Potvrzení ke<br>smlouvě o učení /<br>Europass Mobilita | Povinná                                                          |
| Dlouhodobá vzdělávací mobilita<br>Žáků <u>ErasmusPro</u> | Povinná                                | Povinná                             | Potvrzení ke<br>smlouvě o učení /<br>Europass Mobilita | Povinná                                                          |
| Soutěže odborných dovedností                             | Povinná                                | Netýká se                           | Potvrzení o účasti<br>na soutěži                       | Povinná                                                          |
| Hostující studenti a čerství<br>absolventi učitelství    | Povinná                                | Povinná**                           | Povinné / Europass<br>Mobilita                         | Povinná                                                          |
| Pozvaní experti                                          | Povinná                                | Netýká se                           | Povinné***                                             | Netýká se                                                        |
| Přípravné návštěvy                                       | Netýká se*****                         | Netýká se                           | Povinné****                                            | Netýká se                                                        |
| Doprovodné osoby                                         | Netýká se*****                         | Netýká se                           | Netýká se                                              | Netýká se                                                        |

Dokumenty pro mobilitu KA1 VET -Výzva 2021 aktualizace

https://www.dzs.cz/sites/def ault/files/2022-04/Dokumenty k mobilit% C4%9B aktualizace.zip

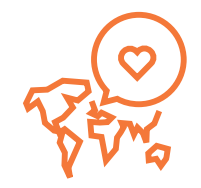

# Finance

Náklady musí vzniknout v projektovém období.

Platby mohou proběhnout i po konci projektového období.

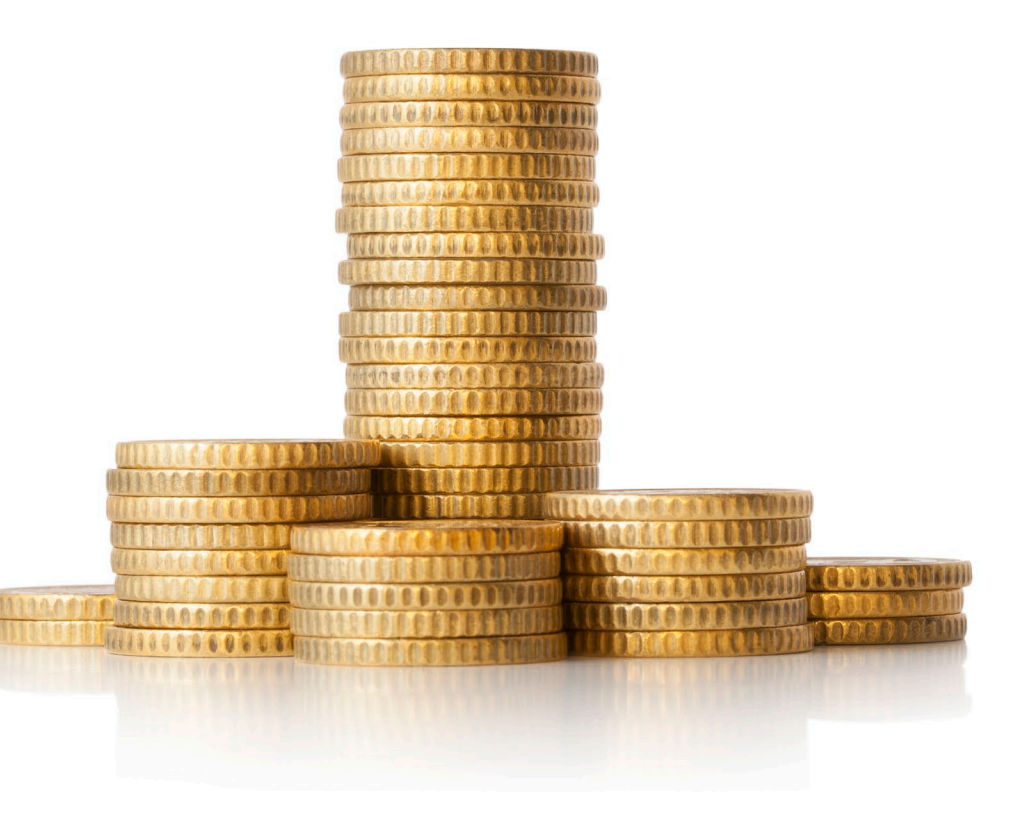

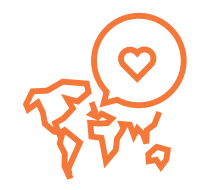

# Přepočet

#### Pouze pro reálné náklady (podpora inkluze pro účastníky)

Nový odkaz na kalkulátor InforEuro:

https://ec.europa.eu/info/fundingtenders/procedures-guidelinestenders/information-contractors-andbeneficiaries/exchange-rateinforeuro\_en

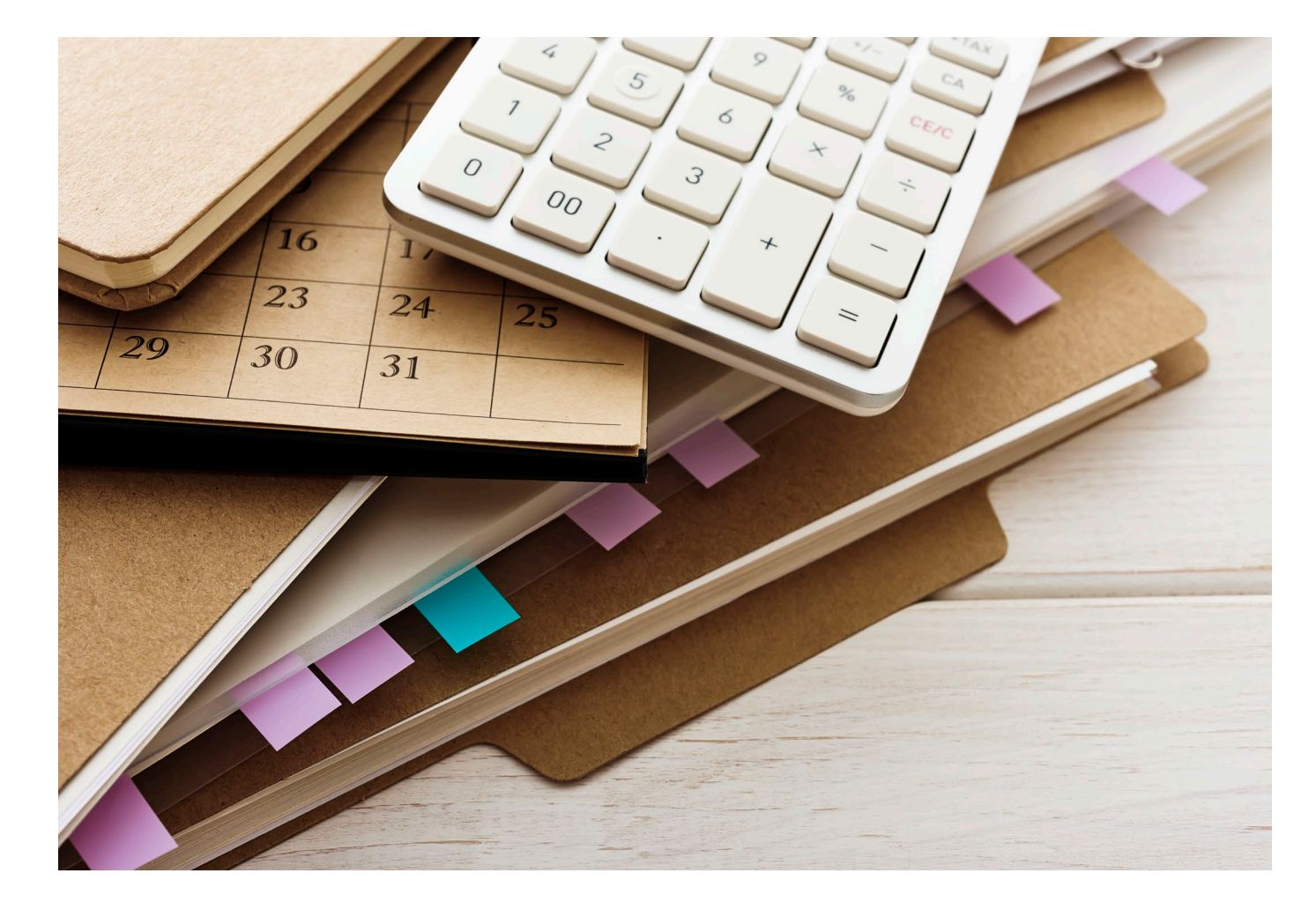

#### Hodnocení ZZ - kritéria

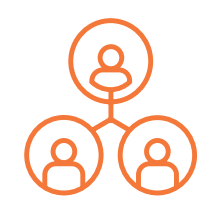

Naplnění targetů a soulad s Plánem Erasmus

- Absorpce grantu
- Splnění targetů
- Prioritní aktivity

Dodržování Standardů kvality Erasmus+

• Zprávy účastníků

Kritéria podrobně jsou uvedena v BM přímo u ZZ.

Body ze ZZ budou mít vliv na výši následujícího grantu.

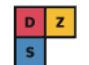

#### Zdroj informací:

www.dzs.cz

Dokumenty

#### $DZS \rightarrow Programy \rightarrow Erasmus + \rightarrow Erasmus + projekty a granty \rightarrow Odborné vzdělávání a příprava$ Obsah 🗸 Erasmus+ Přehled programu Projekty a granty Školní vzdělávání Neformální vzdělávání mládeže Sport Odborné vzdělávání a příprava Vysokoškolské vzdělávání Vzdělávání dospělých Výjezdy a pobyty Studenti VŠ či pracovní stáž. Žáci a studenti odborných škol a VOŠ

# Odborné vzdělávání a příprava

Projekty pro organizace působící v oblasti odborného vzdělávání a přípravy, jako jsou např. střední a vyšší odborné školy, neziskové organizace, organizace poskytující další odborné vzdělávání, vysoké školy nebo podniky. Realizují se v klíčových akcích Projekty mobility osob a Partnerství pro spolupráci.

#### **Projekty mobility osob**

Projekty mobility jsou zaměřené na mezinárodní výjezdy zaměstnanců škol a žáků na studium

Připravujeme pro Vás prostor v MS Teams!

Email s oznámením o přidání do týmu.

Marie vás přidal do týmu PROJ\_EXT akreditovane\_organizace\_VET!

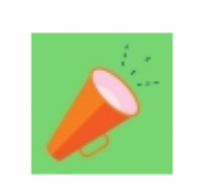

#### PROJ\_EXT akreditovane\_organizace\_VET

1 členů

Tým slouží jako komunikační nástroj mezi národní agenturou a akreditovanými organizacemi v...

Otevřít Microsoft Teams

Získejte ho hned! Vezměte si jej s sebou, kamkoliv jdete.

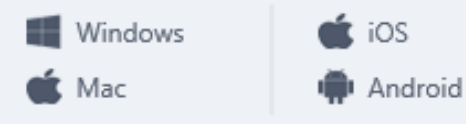

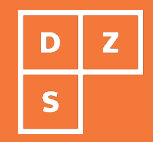

# Děkujeme za pozornost.

Dům zahraniční spolupráce (DZS) Na Poříčí 1035/4, 110 00 Prahal

dzs.cz

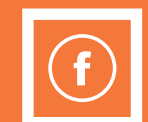

#### Facebook

Dům zahraniční spolupráce – DZS Erasmus+ Česká republika Evropské příležitosti pro mladé Study in the Czech Republic

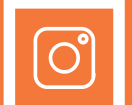

Instagram

<u>@dzs cz</u>

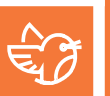

*Twitter* (a) dzs cz

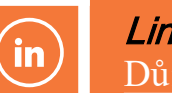

*LinkedIn* Dům zahraniční spolupráce

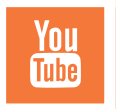

*YouTube* Dům zahraniční spolupráce DZS